# Beheerpaneel (DirectAdmin)

# Dataverbuik en statistieken van website inzien

Aan de hand van deze instructie kunt u de statistieken en het dataverbruik van uw website bekijken, binnen het DirectAdmin controle paneel.

#### Stap 1. Statistieken openen

Log in op het Direct Admin Paneel\*

Navigeer naar System Info & Files > Site Summary / Statistics / Logs

Onder Domain Statistics, klik op de betreffende domeinnaam

U heeft hier de keuze uit **Webalizer** en **AWStats** voor weergave van verbruik.

## Stap 2. Dataverbruik opzoeken

Scroll naar beneden tot "Top 10 of ... Total URLs By KBytes" (ongeveer halverwege) In dit overzicht ziet u hoe vaak een bepaald bestand is aangeroepen (HITS) Onder "KBytes" kunt u zien hoeveel KB van het data gebruikt is en hoeveel % dit van uw pakket is Onder URL is te zien welke URL er veel data heeft verbruikt.

## Wat u verder kunt bekijken:

Daily Statistics for September 2015 - In dit overzicht is te zien hoeveel bezoekers er per dag zijn geweest

Hourly Statistics for September 2015 - In dit overzicht is te zien hoeveel bezoekers er per uur zijn geweest

Top 30 of ... Total URLs - Hier is zien welke URL het vaakst aangeroepen wordt

Top 10 of ... Total Entry Pages - Hier is te zien via welke link de bezoekers het vaakst zijn binnengekomen

Top 10 of ... Total Exit Pages - Hier is te zien op welke pagina de meeste bezoekers waren wanneer zij de website hebben verlaten

Voor uitleg van de gebruikte termen, lees hier meer.

\*) De gegevens om in te kunnen loggen in het Direct Admin Paneel kunt u vinden in het Formulier gegevens Webhostingpakket welke u heeft ontvangen bij de oplevering van het Webhostingpakket. Op het formulier onder het kopje Website inloggegevens vindt u de URL naar het Direct Admin Paneel. U kunt hier op klikken. Daaronder vindt u de gebruikersnaam en het wachtwoord waarmee u kunt inloggen in het Direct Admin Paneel.

Unieke FAQ ID: #1384 Auteur: Helpdesk Laatst bijgewerkt:2015-09-14 16:01